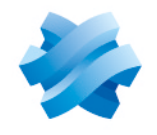

STORMSHIELD

### GUIDE STORMSHIELD ENDPOINT SECURITY EVOLUTION

# PRÉCONISATIONS SQL SERVER Version 2.3

Dernière mise à jour du document : 8 septembre 2022 Référence : ses-fr-préconisations\_sql\_server-v2.3.1

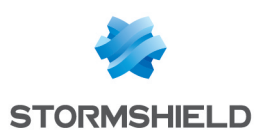

### Table des matières

| 1. Avant de commencer                                                  | 3      |
|------------------------------------------------------------------------|--------|
| 2. Pré-requis                                                          | 3      |
| 2.1 Réseau                                                             | 3      |
| 2.2 Comptes Active Directory                                           | 4      |
| 2.3 Serveurs ou machines virtuelles                                    | 4      |
| 2.5 Stockage                                                           |        |
| 3. Installer SQL Server                                                | 5      |
| 4. Installer SQL Server Management Studio                              | 9      |
| 5. Configurer le serveur et l'instance                                 | 9      |
| 5.1 Activer la compression automatique des sauvegardes                 | 9      |
| 5.2 Activer la connexion administrateur distante                       | 9      |
| 5.3 Autoriser le service SUL Server a verrouiller les pages en memoire | 9<br>9 |
| 5.5 Ouvrir les ports sur le firewall                                   | 11     |
| 5.6 Tester la connexion distante                                       | 11     |
| 6. Assurer la maintenance des bases de données                         | 12     |
| 6.1 Sauvegarder les bases de données                                   | 13     |
| 6.2 Défragmenter les index                                             | 13     |
| 6.3 Contrôler l'intégrité de la base de données                        | 14     |
| 6.4 Nettoyer la table CommandLog                                       | 14     |
| b.5 Keduire la taille de la base de donnees                            | 15     |
| 6.5.2 Niveau 2                                                         | 15     |
|                                                                        | 4.0    |
| r. Pour aller plus ioin                                                | 10     |

Dans la documentation, Stormshield Endpoint Security Evolution est désigné sous la forme abrégée : SES Evolution.

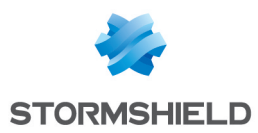

### 1. Avant de commencer

Bienvenue dans le guide des préconisations SQL Server pour Stormshield Endpoint Security Evolution.

Ce document fournit tous les éléments nécessaires à l'installation, la configuration et la maintenance d'une instance SQL Server utilisée avec Stormshield Endpoint Security Evolution.

## 2. Pré-requis

Les éléments ci-dessous sont nécessaires à la construction de l'architecture finale.

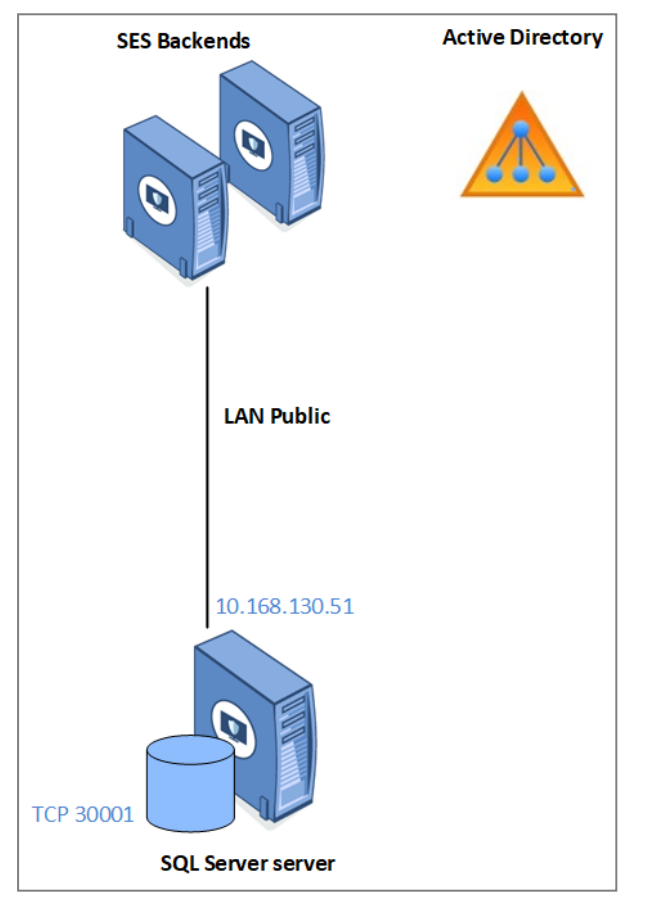

L'adresse IP est un exemple. L'adresse IP réelle est définie par votre propre plan d'adressage.

#### 2.1 Réseau

- L'architecture s'appuie sur Active Directory.
- Le LAN public est réservé à la connexion à la base de données.

| IP                    | 192.168.130.x   |
|-----------------------|-----------------|
| Masque de sous réseau | 255.255.252.0   |
| Passerelle            | 192.168.128.254 |
| DNS                   | 192.168.130.50  |

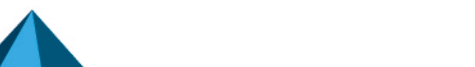

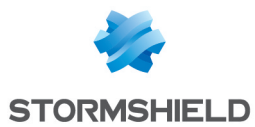

Les ports suivants doivent être ouverts sur les firewalls :

- TCP SQL SERVER : 30001 Port TCP de communication avec l'instance SQL Server,
- UDP (optionnel) : 1434 Port d'écoute du SQL Server Browser (pour les connexions Serveur\Instance).

Pour plus d'informations, reportez-vous à la section Configurer le serveur et l'instance.

#### 2.2 Comptes Active Directory

- Compte d'installation :
  - Le compte utilisé pour l'installation des instances SOL Server doit avoir les droits suivants :
  - CREATE OBJECT sur Active Directory.
  - CONTRÔLE TOTAL sur l'OU cible.
  - ° ADMIN LOCAL des serveurs SQL Server.
- Compte de service SQL Server : Ce compte de service est utilisé pour l'exécution des services SQL Server. Il dispose des autorisations ADMIN LOCAL des serveurs SQL Server. Le mot de passe ne doit pas expirer..

#### 2.3 Serveurs ou machines virtuelles

La gestion de l'alimentation des serveurs doit être configurée en mode **Performances élevées**. Si le serveur est une machine virtuelle HyperV ou VMWare, cette étape s'effectue côté machine physique (host).

Sur Windows, modifiez le mode **Performances élevées** dans le **Panneau de configuration > Système et sécurité > Options d'alimentation**.

#### 2.4 Ressources CPU et RAM

Veuillez consulter les préconisations sur les ressources de CPU et RAM nécessaires dans la section Dimensionner le serveur SES Evolution selon le nombre d'agents du *Guide d'installation SES*.

#### 2.5 Stockage

| Disque    | Contenu                      | Volume attribué                                             |
|-----------|------------------------------|-------------------------------------------------------------|
| Disque C: | Système d'exploitation       | 130 Go (fixe)                                               |
| Disque E: | Données SQL Server           | Dépend du nombre d'agents (e.g., 150 000 agent =<br>500 Go) |
| Disque F: | Journaux SQL Server          | 50% du disque E:                                            |
| Disque G: | Sauvegardes SQL Server       | Même volume que le disque E:                                |
| Disque H: | Données TempDB SQL<br>Server | 20% du disque E:                                            |

Les données stockées sur le serveur SQL Server sont réparties comme suit :

Les volumes dédiés à SQL Server (E:,F:,G: et H:) doivent être exclus des analyses ANTIVIRUS.

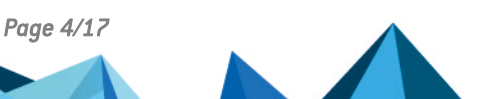

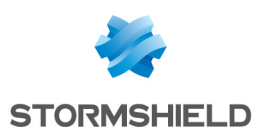

### 3. Installer SQL Server

Le serveur SQL Server doit être membre du domaine Active Directory.

- 1. Lancez le Centre d'installation SQL Server.
- 2. Choisissez l'option Nouvelle installation autonome SQL Server.
- 3. Saisissez la clé produit, puis acceptez les termes de la licence.
- 4. Si besoin, téléchargez automatiquement les dernières mises à jour Windows et SQL Server.
- Après vérification des règles d'installation, vous êtes informé d'un avertissement sur le firewall Windows. Vous devrez le configurer ultérieurement pour autoriser tout le trafic réseau SQL Server. Pour plus d'informations, reportez-vous à la section Ouvrir les ports sur le firewall.

| 髋 SQL Server 2017 Setup                         |         |                                                           |             |                | - |       | Х   |
|-------------------------------------------------|---------|-----------------------------------------------------------|-------------|----------------|---|-------|-----|
| Install Rules                                   |         |                                                           |             |                |   |       |     |
| Setup rules identify potential<br>can continue. | problem | is that might occur while running Setup. Failures must be | e corrected | I before Setup |   |       |     |
| Product Key                                     | Оре     | ration completed. Passed: 3. Failed 0. Warning 1. Skip    | ped 0.      |                |   |       |     |
| License Terms                                   |         |                                                           |             |                |   |       |     |
| Global Rules                                    |         |                                                           |             |                |   |       |     |
| Microsoft Update                                | Hi      | de details <<                                             |             |                |   | Re-   | run |
| Install Setup Files                             | Viev    | v detailed report                                         |             |                |   |       |     |
| Install Rules                                   |         |                                                           |             | -              |   |       |     |
| Feature Selection                               |         | Rule                                                      |             | Status         |   |       | _   |
| Feature Rules                                   |         | Fusion Active Template Library (ATL)                      |             | Passed         |   |       | _   |
| Feature Configuration Rules                     |         | Consistency validation for SQL Server registry keys       |             | Passed         |   |       |     |
| Ready to Install                                |         | Computer domain controller                                |             | Passed         |   |       | _   |
| Installation Progress                           |         | Windows Firewall                                          |             | Warning        |   |       |     |
| Complete                                        |         |                                                           |             |                |   |       |     |
|                                                 |         |                                                           |             |                |   |       |     |
|                                                 |         |                                                           |             |                |   |       |     |
|                                                 |         |                                                           |             |                |   |       |     |
|                                                 |         |                                                           |             |                |   |       |     |
|                                                 |         |                                                           |             |                |   |       |     |
|                                                 |         |                                                           |             |                |   |       |     |
|                                                 |         |                                                           |             |                |   |       |     |
|                                                 |         |                                                           | c De els    | Nexts          |   | Com   |     |
|                                                 |         |                                                           | < Back      | Next >         |   | Cance | 1   |

6. Sur l'écran de sélection des fonctionnalités, cochez **Services moteur de base de données**, et dans le champ **Répertoire racine de l'instance**, saisissez E:\MSSQL.

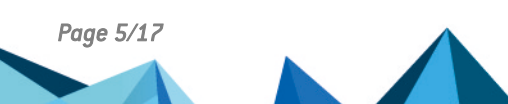

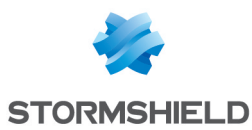

 Sur l'écran de configuration de l'instance, saisissez les paramètres suivants : Instance nommée: ENDPOINTSECURITY
 ID d'instance : ENDPOINTSECURITY

| 📸 SQL Server 2017 Setup                                                                                               |                                                               |                          |                  |                       | -      |        | ×    |
|----------------------------------------------------------------------------------------------------|---------------------------------------------------------------|--------------------------|------------------|-----------------------|--------|--------|------|
| Instance Configuration<br>Specify the name and instance                                                               | ID for the instance of S(                                     | QL Server. Instance ID b | ecomes part of t | the installation path | ٦.     |        |      |
| Product Key<br>License Terms<br>Global Rules                                                                          | <ul> <li>Default instance</li> <li>Named instance:</li> </ul> | ENDPOINTSECURITY         |                  |                       |        |        |      |
| Microsoft Update<br>Install Setup Files<br>Install Rules                                                              | Instance ID:                                                  | ENDPOINTSECURITY         |                  |                       |        |        |      |
| Feature Selection<br>Feature Rules<br>Instance Configuration<br>Server Configuration                                  | SQL Server directory:<br>Installed instances:                 | E:\MSSQL\MSSQL14.E       | NDPOINTSECUR     | lITY                  |        |        |      |
| Database Engine Configuration<br>Feature Configuration Rules<br>Ready to Install<br>Installation Progress<br>Complete | Instance Name                                                 | Instance ID              | Features         | Edition               | V      | ersion |      |
|                                                                                                    |                                                               |                          |                  | < Back                | Next > | Cano   | el . |

- Sur l'écran Configuration du serveur, onglet Comptes de service, remplissez le nom du compte et le mot de passe pour les services SQL Server Agent et Moteur de base de données SQL Server. Ici pour simplifier, le même compte est utilisé pour les deux mais vous pouvez les dissocier.
- Cochez impérativement l'option Accorder le privilège Effectuer une tâche de maintenance en volume au service Moteur de base de données SQL Server. Pour plus d'informations, reportez-vous à la documentation Microsoft associée.

| 🐮 SQL Server 2017 Setup                                                                                                    |                                                                                                    |                                                                                                    |                               | - 0                       | >      |
|----------------------------------------------------------------------------------------------------|----------------------------------------------------------------------------------------------------|----------------------------------------------------------------------------------------------------|-------------------------------|---------------------------|--------|
| Server Configuration                                                                                                    |                                                                                                    |                                                                                                    |                               |                           |        |
| Specify the service accounts an                                                                                                    | d collation configuration.                                                                                                    |                                                                                                    |                               |                           |        |
| Product Key                                                                                                    | Service Accounts Collation                                                                                                    |                                                                                                    |                               |                           |        |
| License Terms<br>Global Rules                                                                                                    | Microsoft recommends that you                                                                                                    | use a separate account for each SQL Se                                                                                         | erver service.                |                           |        |
| Microsoft Update                                                                                                    | Service                                                                                                    | Account Name                                                                                                    | Password                      | Startup Typ               | be -   |
| Install Setup Files                                                                                                    | SQL Server Agent                                                                                                    | PRF\SQLENGINE                                                                                                    | •••••                         | Automatic                 | $\sim$ |
| Install Rules                                                                                                    | SQL Server Database Engine                                                                                                    | PRF\SQLENGINE                                                                                                    | •••••                         | Automatic                 | ~      |
| Feature Selection                                                                                                    | SQL Server Browser                                                                                                    | NT AUTHORITY\LOCAL SERVICE                                                                                                    |                               | Automatic                 | $\sim$ |
| Instance Configuration<br>Server Configuration<br>Database Engine Configuration<br>Feature Configuration Rules<br>Ready to Install<br>Installation Progress<br>Complete | Grant Perform Volume Mainte<br>This privilege enables instant<br>to information disclosure by a<br><u>Click here for details</u> | nance Task privilege to SQL Server Dat<br>file initialization by avoiding zeroing of<br>llowing deleted content to be accessed | tabase Engin<br>i data pages. | e Service<br>This may lea | d      |
|                                                                                                    |                                                                                                    | < Back                                                                                                    | Next >                        | Ca                        | ncel   |

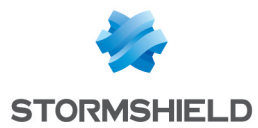

- 10. Dans l'onglet **Classement**, choisissez *French\_CLAS*. Pour plus d'informations, reportez-vous à la documentation Microsoft associée.
- 11. Sur l'écran **Configuration du moteur de base de données**, onglet **Configuration du serveur**, choisissez **Mode mixte**, et spécifiez un mot de passe pour le compte *sa*. Le compte nécessaire à l'installation est automatiquement ajouté à l'instance.
- 12. Dans l'onglet **Répertoires de données**, répartissez les fichiers de bases de données de la manière suivante :
  - **Répertoire racine de données** : E:\MSSQL

Binaires et bibliothèques spécifiques à l'instance.

- Répertoire de la base de données utilisateur : E:\MSSQL\DATA
   Fichiers de données (.mdf ou ndf) pour les bases utilisateurs.
- Répertoire de journal de la base de données utilisateur : F:\MSSQL\LOG Fichiers journaux (.ldf) pour les bases utilisateurs.
- **Répertoire de sauvegarde** : G:\MSSQL\BACKUP Fichiers de sauvegarde

| 髋 SQL Server 2017 Setup                         |                                   |                                              | _       |       | × |
|-------------------------------------------------|-----------------------------------|----------------------------------------------|---------|-------|---|
| Database Engine Config                          | guration                          |                                              |         |       |   |
| Specify Database Engine auther                  | tication security mode, administr | ators, data directories and TempDB settings. |         |       |   |
| Product Key                                     | Server Configuration Data Di      | rectories TempDB FILESTREAM                  |         |       |   |
| License Terms<br>Global Rules                   | Data root directory:              | E:\MSSQL                                     |         |       |   |
| Microsoft Update                                | System database directory:        | E:\MSSQL\MSSQL14.ENDPOINTSECURITY\MSSC       | )L\Data |       |   |
| Install Setup Files                             | User database directory:          | E:\MSSQL\DATA                                |         |       |   |
| Feature Selection                               | User database log directory:      | F:\MSSQL\LOG                                 |         |       |   |
| Feature Rules                                   | Backup directory:                 | G:\MSSQL\BACKUP                              |         |       |   |
| Server Configuration                            |                                   |                                              |         |       |   |
| Database Engine Configuration                   |                                   |                                              |         |       |   |
| Feature Configuration Rules<br>Ready to Install |                                   |                                              |         |       |   |
| Installation Progress                           |                                   |                                              |         |       |   |
| Complete                                        |                                   |                                              |         |       |   |
|                                                 |                                   |                                              |         |       |   |
|                                                 |                                   |                                              |         |       |   |
|                                                 |                                   |                                              |         |       |   |
|                                                 |                                   | < Back N                                     | ext >   | Cance |   |

En matière de stockage, vous devez respecter les recommandations suivantes :

- N'installez pas SQL Server sur le disque C:\ avec le système d'exploitation.
- Ne faites pas cohabiter les fichiers de données et les fichiers journaux sur le même disque.
- Isoler les sauvegardes des autres fichiers.

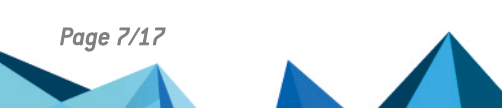

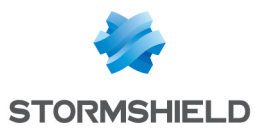

- 13. Dans l'onglet **tempDB**, par défaut, la base tempDB est configurée avec un fichier DATA par processeur virtuel. Ne dépassez pas 8 fichiers.
  - Répertoire de données : H:\MSSQL\TEMPDBDATA
  - Répertoire du journal : Le même que pour les bases utilisateurs, F:\MSSQL\LOG

| 📸 SQL Server 2017 Setup                                                                                                    |                                                                                                    | - □ >                                                                                                    | < |
|----------------------------------------------------------------------------------------------------|----------------------------------------------------------------------------------------------------|----------------------------------------------------------------------------------------------------|---|
| Database Engine Config<br>Specify Database Engine authent                                                                                                    | uration<br>ication security mode,                                                                                                    | administrators, data directories and TempDB settings.                                                                                                    |   |
| Product Key<br>License Terms<br>Global Rules<br>Microsoft Update<br>Install Setup Files<br>Install Rules<br>Feature Selection<br>Feature Rules<br>Instance Configuration<br>Server Configuration<br>Database Engine Configuration<br>Feature Configuration Rules<br>Ready to Install<br>Installation Progress<br>Complete | Server Configuration<br>TempDB data files:<br>Number of files:<br>Initial size (MB):<br>Autogrowth (MB):<br>Data directories:<br>TempDB log file:<br>Initial gize (MB):<br>Autogrowth (MB):<br>Log directory: | Data Directories       TempDB       FILESTREAM         tempdb.mdf, tempdb_mssql_#.ndf         2       •         8       •       Total initial size (MB):         64       •       Total autogrowth (MB):         H=MMSSQL/TEMPDBDATA       Add         Remove       •         templog.ldf       8       •         8       •       Setup could take longer with large initial size.         64       •       ··· |   |
|                                                                                                    |                                                                                                    | < <u>B</u> ack <u>N</u> ext > Cancel                                                                                                    |   |

Pour tempDB, vous devez respecter les recommandations suivantes :

- Pour des raisons de performances et d'administration, isolez les fichiers de données de la tempDB sur un volume dédié.
- Ne faites pas cohabiter les fichiers de données et les fichiers journaux sur le même volume.
- 14. Dans l'écran **Prêt pour l'installation**, cliquez sur **Installer**. L'installation de l'instance SQL Server s'effectue.

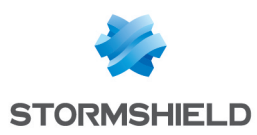

### 4. Installer SQL Server Management Studio

SQL Server Management Studio (SSMS) est l'utilitaire officiel pour la gestion des instances et des bases de données SQL Server. Il est recommandé de l'installer sur un poste client et de gérer les instances à distance afin de réduire l'impact sur les performances du serveur.

SSMS peut être installé sur le serveur hébergeant l'instance, mais seulement pour une utilisation ponctuelle à des fins de dépannage.

- 1. Téléchargez la dernière version du programme d'installation.
- 2. Lancez le programme d'installation.
- 3. À l'issue de l'installation, redémarrez le poste de travail.
- 4. Ouvrez SSMS et vérifiez que vous pouvez vous connecter à l'instance en local.

### 5. Configurer le serveur et l'instance

Effectuez les modifications de configuration avec un compte d'installation qui dispose des droits suivants :

- SysAdmin sur l'instance SQL Server,
- Admin Local du serveur Windows.

#### 5.1 Activer la compression automatique des sauvegardes

• Dans SQL Server Management Studio, exécutez le script TSQL suivant sur l'instance : exec sp\_configure 'backup compression default', 1 reconfigure

#### 5.2 Activer la connexion administrateur distante

```
• Dans SQL Server Management Studio, exécutez le script TSQL suivant sur l'instance :
exec sp_configure 'show advanced options',1
reconfigure
exec sp_configure 'remote admin connections',1
reconfigure
```

#### 5.3 Autoriser le service SQL Server à verrouiller les pages en mémoire

- 1. Ouvrez le gestionnaire Windows de Stratégie de sécurité locale.
- 2. Rendez-vous dans Stratégies locales > Attribution des droits utilisateur.
- 3. Dans le paramètre **Verrouiller les pages en mémoire**, ajoutez le compte de service SQL Server, *PRF\SQLENGINE* dans notre exemple.

#### 5.4 Changer le port d'écoute

Pour des raisons de sécurité, vous devez modifier le port d'écoute de SQL Server.

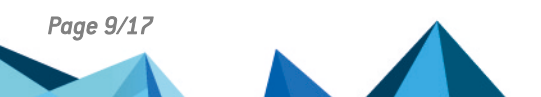

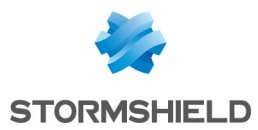

- 1. Ouvrez l'utilitaire SQL Server Configuration Manager.
- 2. Rendez-vous dans **Configuration du réseau SQL Server > Protocoles pour** ENDPOINTSECURITY.
- 3. Faites un clic droit sur TCP/IP et choisissez Propriétés.
- 4. Dans l'onglet Adresses IP, pour IPAII, modifiez le port TCP. Saisissez le port 30001.

|      | TCP Dynamic Ports | 0         | - |
|------|-------------------|-----------|---|
|      | TCP Port          |           |   |
| Ξ    | IP6               |           |   |
|      | Active            | Yes       |   |
|      | Enabled           | No        |   |
|      | IP Address        | ::1       |   |
|      | TCP Dynamic Ports | 0         |   |
|      | TCP Port          |           |   |
| Ξ    | IP7               |           |   |
|      | Active            | Yes       |   |
|      | Enabled           | No        |   |
|      | IP Address        | 127.0.0.1 |   |
|      | TCP Dynamic Ports | 0         |   |
|      | TCP Port          |           |   |
| Ð    | IPAII             |           |   |
|      | TCP Dynamic Ports |           |   |
|      | TCP Port          | 30001     |   |
|      |                   |           |   |
|      | P Port            |           |   |
| LIC. | νроп              |           |   |

- 5. Sélectionnez Services SQL Server.
- 6. Dans le panneau de droite, faites un clic droit sur SQL Server (ENDPOINTSECURITY) et sélectionnez **Redémarrer**.

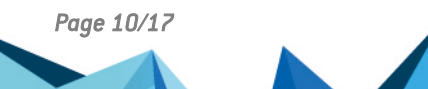

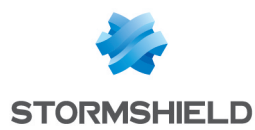

#### 5.5 Ouvrir les ports sur le firewall

Sur les nouveaux serveurs Windows, le firewall est activé et les ports TCP sont fermés par défaut. Vous devez ouvrir tous les flux nécessaires à SQL Server :

- SQL TCP : TCP 30001 (SQL Engine)
- SQL UDP : UDP 1434 (SQL Browser)
- 1. Ouvrez l'application Pare-feu Windows Defender avec fonctions avancées de sécurité.
- 2. Dans Règles de trafic entrant, créez une règle de type Port avec les paramètres suivants :
  - Protocole TCP et Port 30001,
  - Action : Autoriser la connexion,
  - Profil : Domaine, Privé et Public
  - Nom : SQL TCP.
- 3. Créez une deuxième règle de type **Port** pour UDP 1434 avec les mêmes paramètres, et que vous nommerez "SQL UDP".

#### 💡 astuce

```
Vous pouvez aussi créer les règles à l'aide de Powershell:
New-NetFirewallRule -Name "SQL TCP" -DisplayName "SQL TCP" -Profile Any
-Enabled True -Protocol TCP -LocalPort 30001 -Action Allow
New-NetFirewallRule -Name "SQL UDP" -DisplayName "SQL UDP" -Profile Any
-Enabled True -Protocol UDP -LocalPort 1434 -Action Allow
```

#### 5.6 Tester la connexion distante

• Dans SQL Server Management Studio, testez les connexions avec une Authentification Windows, puis une Authentification SQL Server.

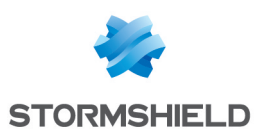

### 6. Assurer la maintenance des bases de données

Pour assurer le maintien en condition opérationnelle de vos bases de données SQL Server, vous devez effectuer les actions suivantes :

- Sauvegarde périodique des bases,
- Défragmentation des index,
- Contrôle d'intégrité.

Avec SES Evolution, il est préférable d'effectuer les travaux de maintenance à l'aide de scripts et procédures stockées SQL Server. Vous pouvez utiliser le jeu de scripts gratuit fourni par Ola Hallengren qui permet la mise en place d'une solution de maintenance complète. Le script *MaintenanceSolution.sql* installe les éléments suivants :

- Plusieurs procédures stockées :
  - DatabaseBackup : Sauvegarde de SQL Server
  - DatabaseIntegrityCheck : Contrôle d'intégrité SQL Server
  - IndexOptimize : Maintenance des statistiques et index SQL Server
- Une table CommandLog contenant les logs des opérations réalisées.
- Des travaux qui permettent de planifier l'exécution des tâches.

| <ul> <li>SQL Server Agent</li> <li>Image: Image of the server Agent</li> </ul> |
|--------------------------------------------------------------------------------|
| 😑 💼 Jobs                                                                       |
|                                                                                |
| CommandLog Cleanup                                                             |
| DatabaseBackup - SYSTEM_DATABASES - FULL                                       |
| 🔳 DatabaseBackup - USER_DATABASES - DIFF                                       |
| 🔳 DatabaseBackup - USER_DATABASES - FULL                                       |
| 🔳 DatabaseBackup - USER_DATABASES - LOG                                        |
| DatabaseIntegrityCheck - SYSTEM_DATABASES                                      |
| DatabaseIntegrityCheck - USER_DATABASES                                        |
| IndexOptimize - USER_DATABASES                                                 |
|                                                                                |

#### NOTE

Avec SQLServer Express, utilisez le planificateur de tâche Windows ou un planificateur externe car SQLAgent n'est pas disponible.

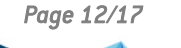

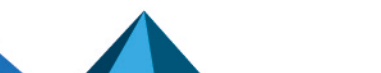

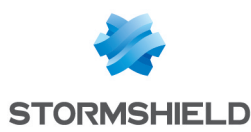

#### 6.1 Sauvegarder les bases de données

La sauvegarde est la tâche la plus importante dans l'administration d'une base de donnée. Elle vous permet de récupérer vos données en cas de perte de serveur, configuration, fichiers de données, etc.

Utilisez le script DatabaseBackup pour effectuer les sauvegardes suivantes :

 Une sauvegarde complète des bases de données SYSTEM\_DATABASES à planifier une fois par jour.

```
EXECUTE [dbo].[DatabaseBackup]

@Databases = 'SYSTEM_DATABASES',

@Directory = NULL,

@BackupType = 'FULL',

@Verify = 'Y',

@CleanupTime = NULL,

@CheckSum = 'Y',

@LogToTable = 'Y'
```

 Une sauvegarde complète des bases de données USER\_DATABASES à planifier une fois par jour.

```
EXECUTE [dbo].[DatabaseBackup]

@Databases = 'USER_DATABASES',

@Directory = NULL,

@BackupType = 'FULL',

@Verify = 'Y',

@CleanupTime = NULL,

@CheckSum = 'Y',

@LogToTable = 'Y'
```

 Une sauvegarde des journaux des bases de données USER\_DATABASES à planifier plusieurs fois par jour à fréquence élevée : toutes les 15 minutes, 30 minutes ou une heure.

```
EXECUTE [dbo].[DatabaseBackup]

@Databases = 'USER_DATABASES',

@Directory = NULL,

@BackupType = 'LOG',

@Verify = 'Y',

@CleanupTime = NULL,

@CheckSum = 'Y',

@LogToTable = 'Y'
```

#### 6.2 Défragmenter les index

La fragmentation des index et des tables a un impact important sur le nombre d'entrées/sorties. Vous devez donc maintenir le taux de fragmentation des objets au plus bas.

Utilisez le script IndexOptimize pour effectuer les défragmentations suivantes :

 Une défragmentation de la table *EsAdministration.Oper.AgentInformation* à planifier une fois par jour. Cette table est traitée séparément pour éviter les deadlocks car elle est mise à jour très fréquemment.

```
EXECUTE master.dbo.IndexOptimize

@Databases = 'USER_DATABASES',

@LogToTable = 'Y',

@Indexes='EsAdministration.oper.AgentInformation'
```

• Une défragmentation des autres tables de USER\_DATABASES à planifier une fois par jour.

```
EXECUTE master.dbo.IndexOptimize

@Databases = 'USER_DATABASES',

@LogToTable = 'Y',

@Indexes='ALL_INDEXES, -EsAdministration.oper.AgentInformation'
```

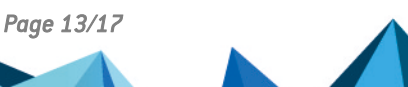

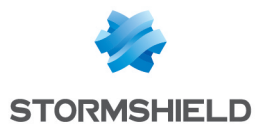

Par défaut, en fonction du taux de fragmentation, ces scripts utilisent les méthodes suivantes :

- REBUILD, si le taux est supérieur à 30%. Cette méthode reconstruit totalement les objets. Les données sont réécrites sur le disque de manière ordonnée et contiguë.
- REORGANIZE, si le taux se situe entre 5% et 30%. Cette méthode reconstruit partiellement les objets.
- Aucune défragmentation si le taux est inférieur à 5%.

#### 6.3 Contrôler l'intégrité de la base de données

Le contrôle d'intégrité doit être effectué régulièrement pour détecter les éventuelles corruptions de la base de données.

Utilisez le script DatabaseIntegrityCheck pour effectuer les contrôles d'intégrité suivants :

• Contrôle des bases SYSTEM DATABASES à planifier une fois par semaine à un horaire différent des autres travaux.

```
EXECUTE [dbo].[DatabaseIntegrityCheck]
@Databases = 'SYSTEM_DATABASES',
@LogToTable = 'Y'
```

• Contrôle des bases USER\_DATABASES à planifier une fois par semaine à un horaire différent des autres travaux.

```
EXECUTE [dbo].[DatabaseIntegrityCheck]
@Databases = 'USER_DATABASES',
@LogToTable = 'Y'
```

#### 6.4 Nettoyer la table CommandLog

La table *CommandLog* contenant les logs des opérations réalisées doit être nettoyée quotidiennement.

Utilisez la commande suivante pour supprimer les logs de plus de 30 jours :

```
DELETE FROM master.dbo.CommandLog
WHERE StartTime < DATEADD(day, -30, GETDATE())
```

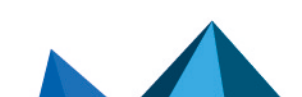

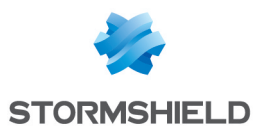

#### 6.5 Réduire la taille de la base de données

Par défaut, SES Evolution supprime les logs lorsqu'ils ont plus de 12 mois, ou 2 mois pour SQL Server Express. Ce paramètre est configurable dans le panneau **Système**, comme indiqué dans la section Gérer la taille de la base de données de logs du Guide d'administration SES Evolution. Néanmoins, SQL Server ne libère pas l'espace disque alloué et le conserve pour le réutiliser plus tard.

Si vous estimez que votre base de données SQL Server prend trop de place sur le disque, vous pouvez manuellement procéder à une réduction de celle-ci. Cette opération n'est pas indispensable au bon fonctionnement de la base de données.

Deux niveaux de réduction sont possibles :

- Le niveau 1 est rapide et n'a pas d'effet indésirable sur le fonctionnement de SES Evolution, mais la réduction de la base de données n'est pas maximale.
- Le niveau 2 est beaucoup plus long car il dépend de la taille de la base de données. Il peut entraîner une indisponibilité de SES Evolution.

#### 6.5.1 Niveau 1

• Exécutez le script suivant : DBCC SHRINKDATABASE (EsAdministration, 10, TRUNCATEONLY); G0 DBCC SHRINKDATABASE (EsLogs, 10, TRUNCATEONLY); G0

#### 6.5.2 Niveau 2

Cette procédure peut conduire à une indisponibilité temporaire de SES Evolution et avoir un impact sur ses performances futures. Elle n'est donc pas recommandée. Si vous souhaitez l'exécuter malgré tout, faites-le sur une période de faible charge.

- 1. Arrêtez tous les gestionnaires d'agents.
- 2. Exécutez le script suivant :

```
USE EsLogs;
G0
DBCC SHRINKFILE (N'EsLogs_Events');
G0
DBCC SHRINKFILE (N'EsLogs');
G0
CHECKPOINT;
G0
DBCC SHRINKDATABASE (EsLogs, 5, TRUNCATEONLY);
G0
```

3. Redémarrez les gestionnaires d'agents.

Page 15/17

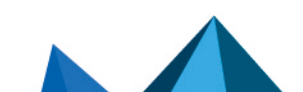

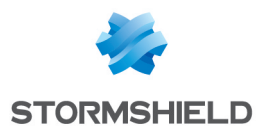

### 7. Pour aller plus loin

Des informations complémentaires et réponses à vos éventuelles questions sur SES Evolution sont disponibles sur le site web **Documentation** et dans la **base de connaissances Stormshield** (authentification nécessaire).

Page 16/17

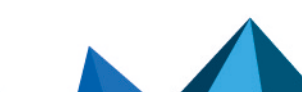

ses-fr-préconisations\_sql\_server-v2.3.1 - 08/09/2022

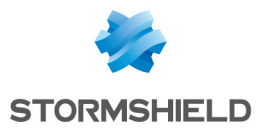

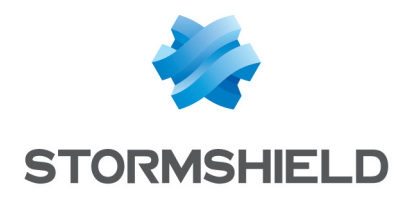

documentation@stormshield.eu

Les images de ce document ne sont pas contractuelles, l'aspect des produits présentés peut éventuellement varier.

Copyright © Stormshield 2022. Tous droits réservés. Tous les autres produits et sociétés cités dans ce document sont des marques ou des marques déposées de leur détenteur respectif.

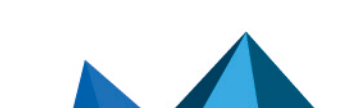